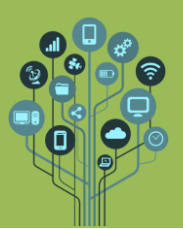

- 🕼 Abre o teu Drive e acede pasta Excel dentro da pasta TIC.
- 🕼 Através da pesquisa rápida do Windows digita Excel e abre o programa.
- 📧 Começa por guardar o trabalho com o nome tabuada.
- Com o que aprendeste nas videoaulas cria a seguinte tabela em Excel:

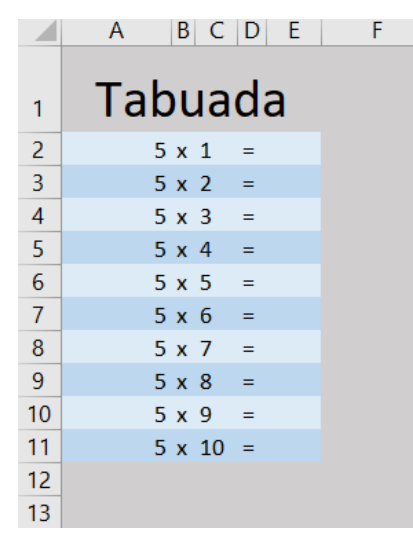

Ajuda: A coluna A contém o nº 5 desde A2 até A11. A coluna B contém o texto "x". A coluna C contém os nº's de 1 até 10. A coluna D contém o texto "=".

A coluna E (resultado) tem de ser feita como aprendeste no último vídeo e tem de ser feita pelo computador. Deves fazer a multiplicação entre a coluna A e C (AxC) sabendo que a multiplicação no computador é feita com o asterisco \* (A\*C).

Exemplo:

=A5\*C5

No exemplo anterior é multiplicado o conteúdo da célula A5 pelo conteúdo da célula C5.

- Altera a tabuada para a dos 7 e verifica que todos os resultados se alteram automaticamente sem teres de voltar a efetuar os cálculos.
- 🕼 Guarda as alterações do teu trabalho e envia-o para a pasta Excel do teu Drive.
- 🕼 Chama o teu **professor** para **avaliar**.